情報準備室 日浦

# 学生向けMicrosoft 365(Office 365 A1 for students)の利用が できるようになりました

学生が利用するパソコンに追加費用無くMicrosoft Office製品をインストールして利用 できるようになりました。 在学中に限り利用ができます。

このサービスの詳細は以下を参照してください。

https://www.microsoft.com/ja-jp/microsoft-365 https://www.microsoft.com/ja-jp/education/products/office

# ■Microsoft 365を利用するには?

Web版とダウンロード版が2種類があります。

#### Web版 (office.com)

2通りのアクセス方法があります。

(その1)ブラウザからGoogleにあなたの@st.gakusen.ac.jpアカウントでログインし、 「Googleアプリ」から「Microsoft365」をクリックしてください。

(その2) ブラウザからoffice.comにアクセスし、あなたの@st.gakusen.ac.jp アカウントでサインインしてください。

#### ダウンロード版

Web版の画面右上にある「Officeのインストール」→「Office365アプリ」を選択し、 インストーラーをダウンロードし、パソコンにインストールして利用します。

ここでは主に、ダウンロード版について説明します。

# ■インストール方法

インストールするには、いくつかの手順と注意点があります。 スマホアプリのインストールよりも難しいです。 以下をよく読んで理解してから、インストールを実行してください。

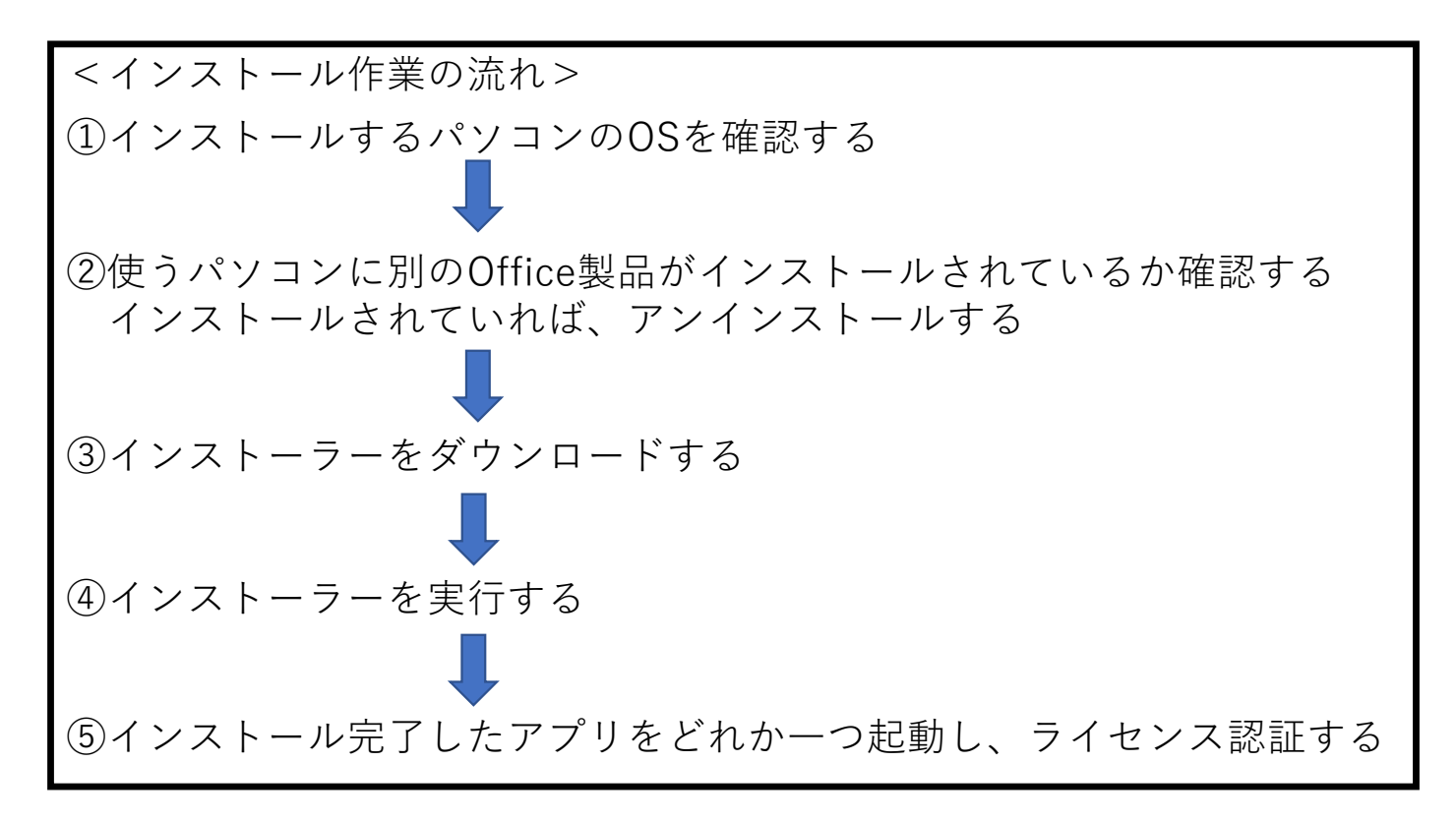

#### ①インストールするパソコンのOSを確認する

Windows、Macのパソコンにインストールできます。 Windowsは10以降、MacはCatalina以降(Apple M1以降も可)で確認しました。 詳しくは以下を参照してください。 https://www.microsoft.com/ja-jp/microsoft-365/microsoft-365-and-office-resources#coreui-heading-7142msj 比較的新しいパソコンであれば、ほぼ対応可能と考えられます。

### ②使うパソコンに別のOffice製品がインストールされているか確認する

パッケージ版や別の契約でインストールしたOffice製品がある場合は、インストール前にそれを アンインストールすることをお勧めします。

FAQ【アンインストールする方法は?】参照

# ③インストーラーをダウンロードする

Chromeを起動し、新しいタブを開きます。 Gmailリンクをクリックして、あなたの@st.gakusen.ac.jpアカウントでログインします。 (ログインできている場合はスキップ)

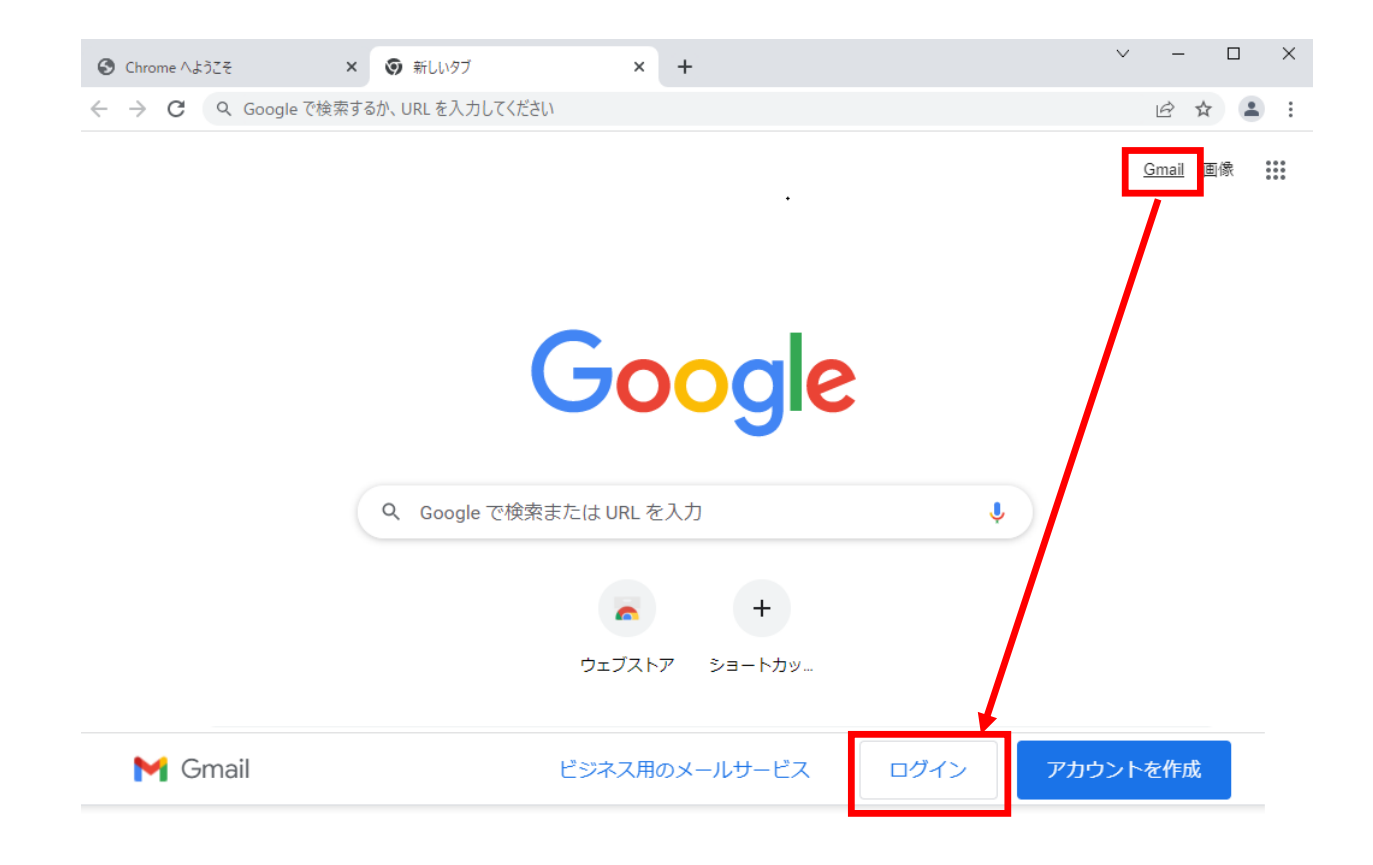

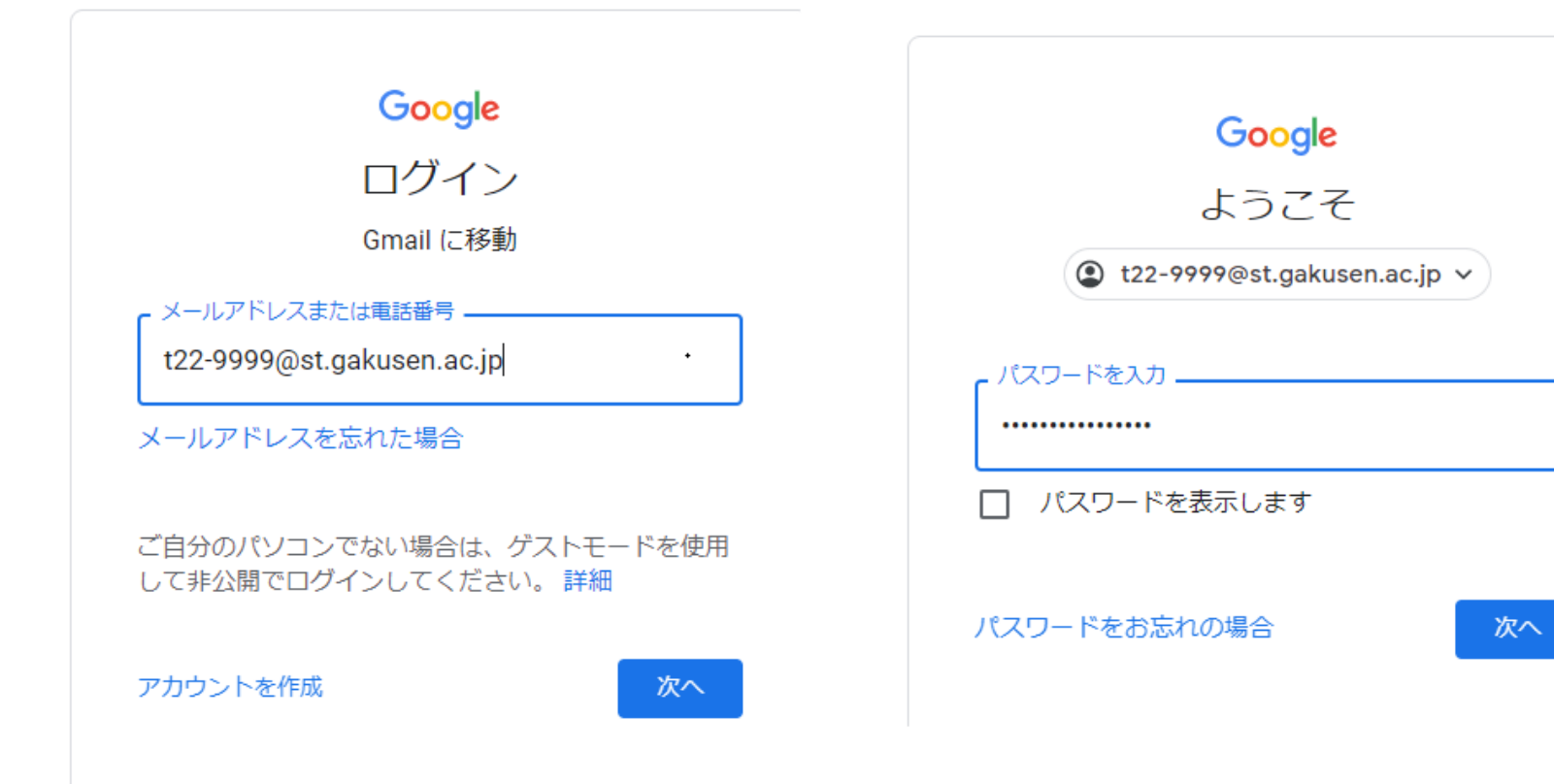

Googleアプリメニューの一番下(Classroomのアイコンがある位置)にある 「Microsoft Office 365」をクリックし、office.comにアクセスします。

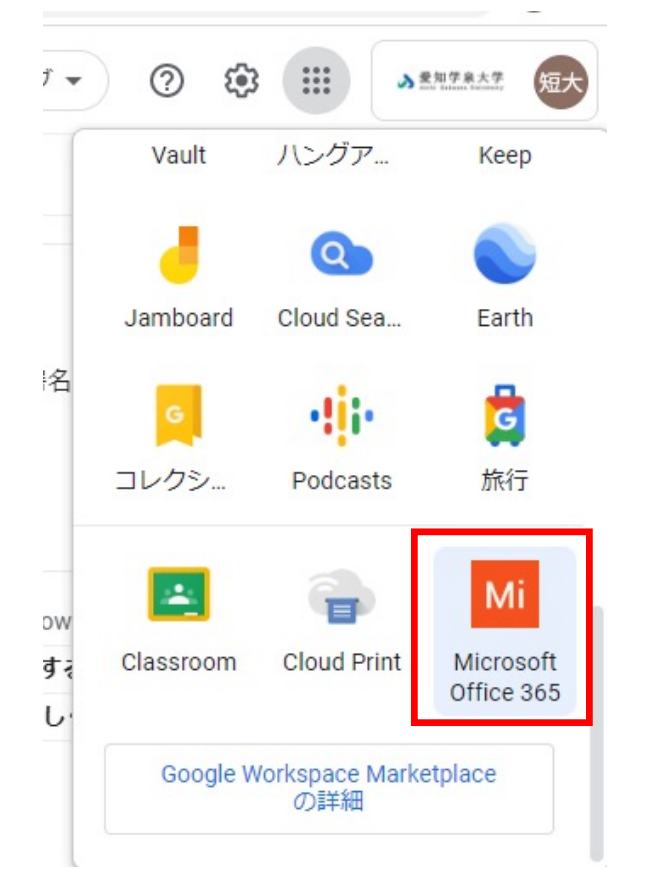

サインインに関してメッセージが表示されます。 チェックボックスをオンにして、「はい」をクリックします。

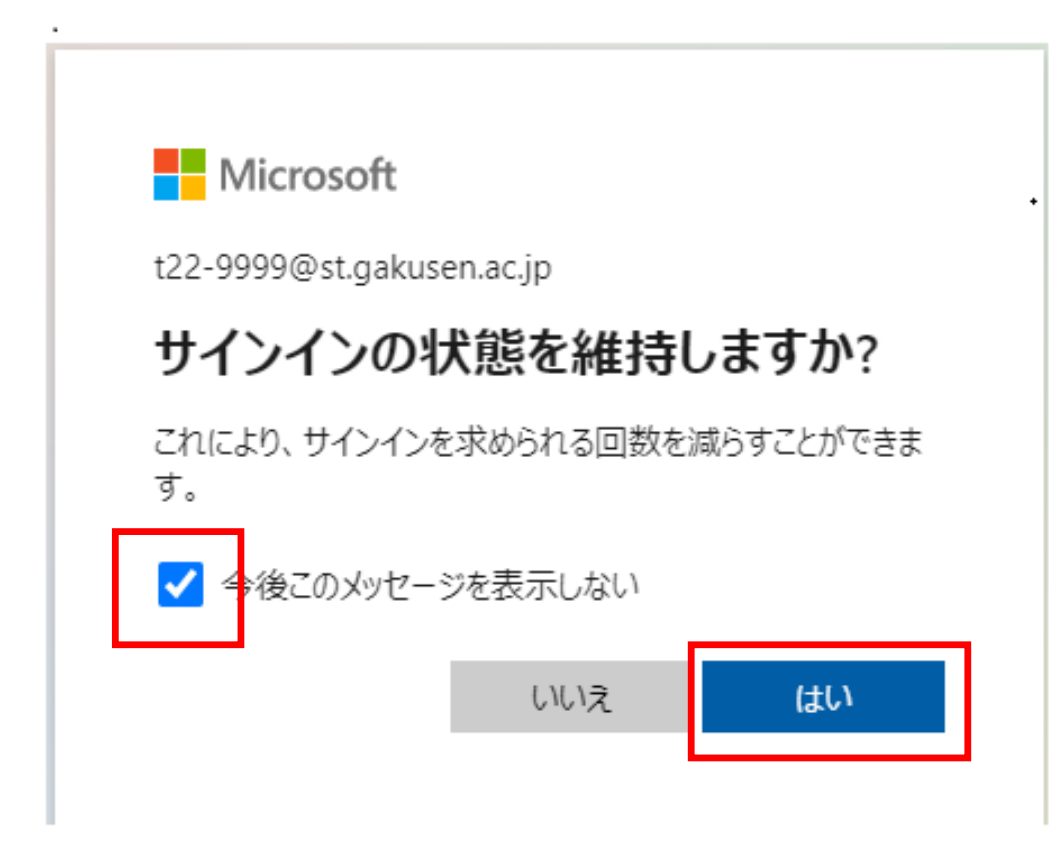

最初のサインインの際に案内画面が表示されます。 「>」ボタンをクリックし、画面を進めてください。

| - Microsoft |                                                                    |  |
|-------------|--------------------------------------------------------------------|--|
|             | 新しい Office へようこそ                                                   |  |
|             | 教育機関 向け Office を使用して、<br>すべてを一箇所で 作成し、整理し<br>て教室で共同作業することができま<br>す |  |
|             | <ul> <li>         ・</li></ul>                                      |  |
|             | 簡単にメモを作成し、プロジェクトを整理して共有し、     同僚と共同作業を行います                         |  |
|             | • • •                                                              |  |

### Office Web版のホーム画面が表示されます。 画面右上にある「Officeのインストール」→「Office365アプリ」を選択し、 インストーラーをダウンロードします。

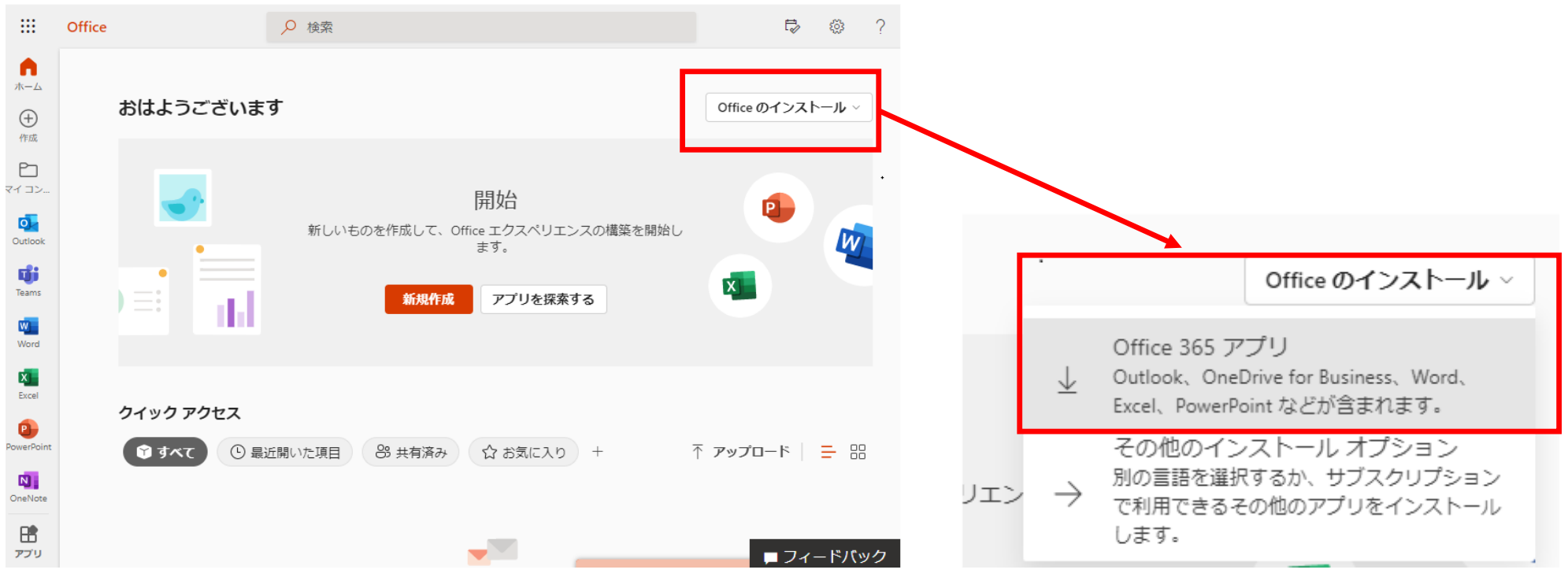

④インストーラーを実行する

ダウンロードしたインストーラーをダブルクリックして実行します。

「まだいくつか手順があります・・・」画面が表示されており、そこにインストーラー実行手順が案内されています。それに従って手順を進めてください。

11

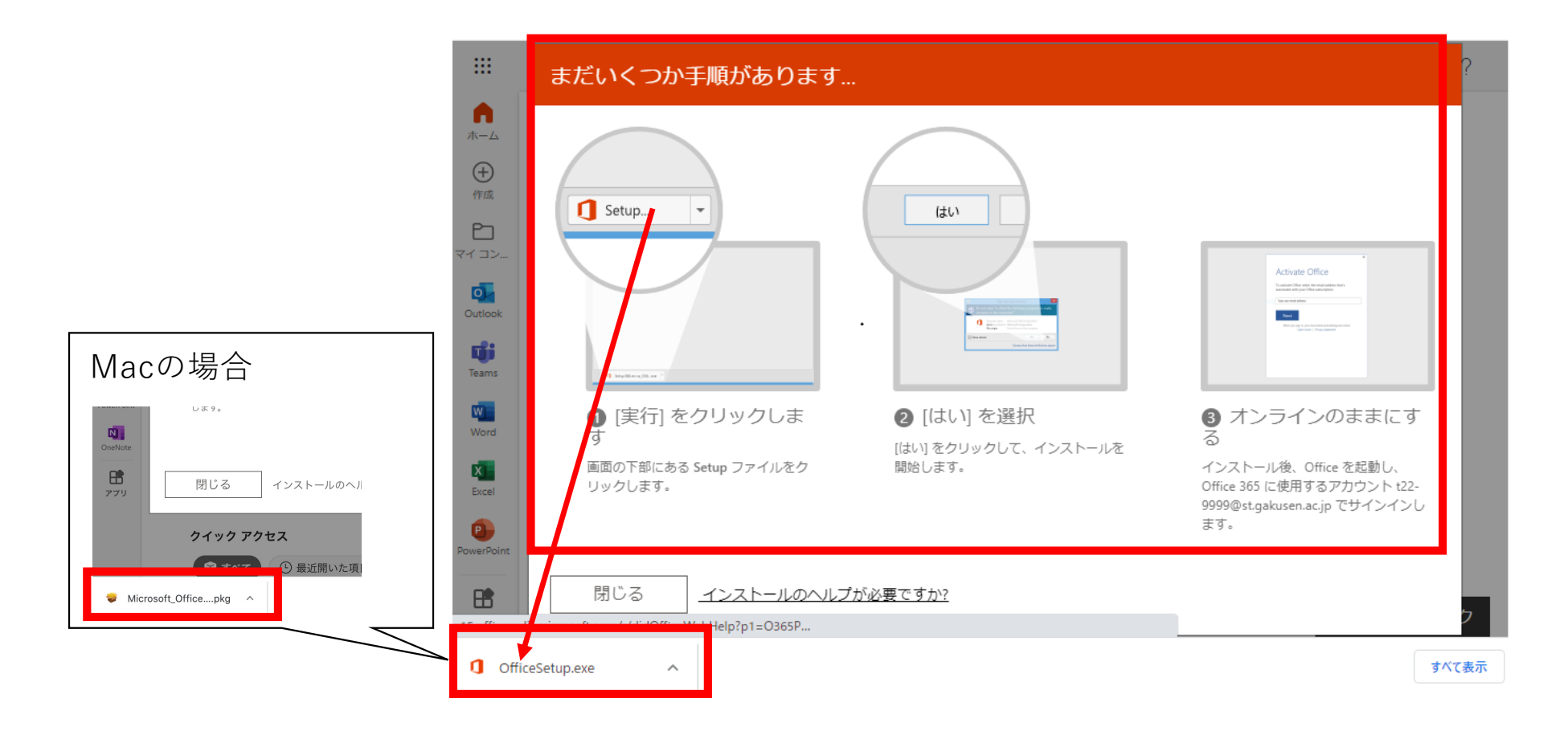

# ⑤インストール完了したアプリをどれか一つ起動し、ライセンス認証する(初回起動のみ)

インストール完了したOfficeアプリの一つを実行します。 ライセンス認証画面が表示されます。「続行」をクリックしてください。

|          | Excel                                    | サインイン 🔗 |
|----------|------------------------------------------|---------|
| Excel    | אַלים <del>ע</del> ר<br>אירטער           | ~       |
| Ω<br>٭–⊿ | ■ Microsoft<br>テスト さん、こんにちは。Office へようこそ |         |
|          | このアカウントでサインインすると Office のライセンス認証が行われます   |         |
| 新規       | 8                                        |         |
|          | t22-9999@st.gakusen.ac.jp                |         |
| 開く       | アカウントの変更                                 |         |
|          | 続行                                       |         |
| アカウント    |                                          |         |
| フィードバック  |                                          |         |
| オプション    |                                          |         |

あなたの@st.gakusen.ac.jpのIDを入力して、認証を進めてください。 MicrosoftからGoogleに切り替わりますが、続けて進めてください。(シングルサインオン)

| ×<br>Microsoft<br>Office ライセンス認証                             | Google<br>ログイン<br>お客様の Google アカウントを使用                              | Google<br>ようこそ<br>② t22-9999@st.gakusen.ac.jp > |
|--------------------------------------------------------------|---------------------------------------------------------------------|-------------------------------------------------|
| 22-9999@st.gakusen.ac.jp ×<br>アカウントがない場合 アカウントを作成しましょう<br>次へ | ×ールアドレスまたは電話番号<br>t22-9999@st.gakusen.ac.jp ×<br>メールアドレスを忘れた場合      | - パスワードを入力<br>                                  |
|                                                              | ご自分のパソコンでない場合は、InPrivate ウィンドウ<br>を使用してログインしてください。詳細<br>アカウントを作成 次へ | パスワードをお忘れの場合 次へ                                 |
| シ2022 Microsoft プライバシーに関する声明                                 | 日本語 マ ヘルプ プライバシー 規約                                                 | 日本語 ▼ ヘルプ プライバシー 規                              |

「同意する」をクリックしてください。

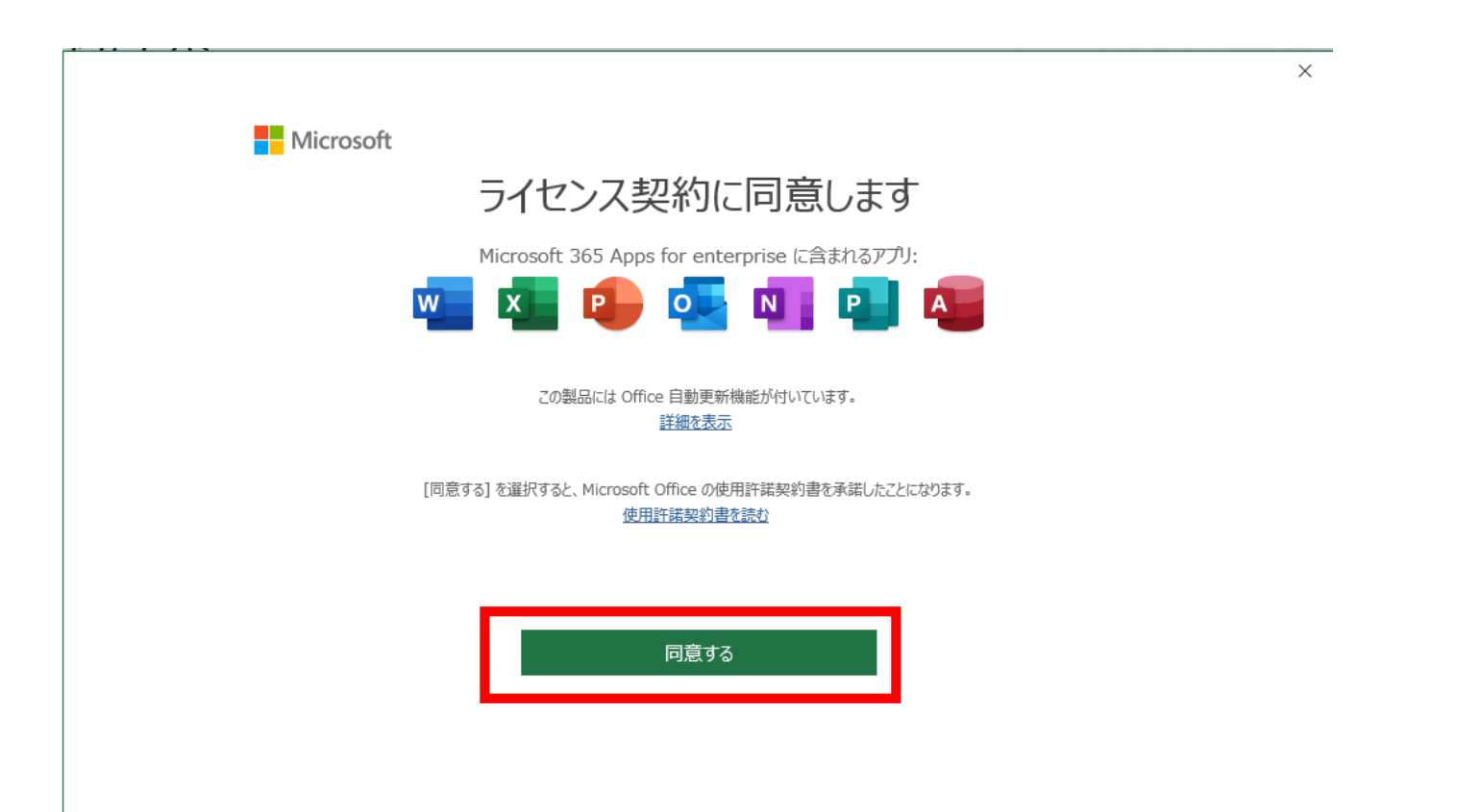

### ライセンス認証が完了しました。「閉じる」をクリックしてください。

Microsoft

# あなたのプライバシーは重要です

Office をご利用いただき、ありがとうございます。オプションのクラウド利用エクスペリエンスの使用が組織から許可されています。これらのエクスペリエンスを使用するかどうかは、あなたが決定できます。オプションの接続エクスペリエンスを提供するため、Office では必要なサービス データが収集されます。

詳細情報

これらのオプションのクラウド利用サービスは、Microsoft サービス規約に従って提供されます。 Microsoft サービス規約

オプションの接続エクスペリエンスを調整するには: [ファイル] > [アカウント] > [アカウントのプライバシー]

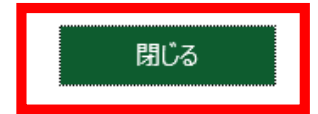

サインインの状態は以下のように確認できます。

### Windowsの場合、ファイル→アカウント

#### アカウント 22-9999学泉テスト t22-9999@st.gakusen.ac.jp 製品情報 写真の変更 Office サインアウト アカウントの切り替え サブスクリプション製品 Т アカウントのプライバシー Microsoft 365 Apps for enterprise 設定の管理 所有者: t22-9999@st.gakusen.ac.jp テスト この製品には以下が含まれます。 Office の背景: 🚾 🖾 📵 💁 🚺 🖪 🚳 • アカウントの管理 ライセンスの変更 Office テーマ システム設定を使用する -Office 更新プログラム r bene series and series and seri 更新プログラムは自動的にダウンロードされインストールされます。 接続済みサービス: 更新 ホーム オプション、 OneDrive - gakusen.ac.jp t22-9999@st.gakusen.ac.jp Excel のバージョン情報 り サイト - gakusen.ac.jp ? Excel、サポート、プロダクト ID、著作権に関する詳細情報。 t22-9999@st.gakusen.ac.jp Excel の バージョン情報 バージョン 2203 (ビルド 15028.20228 クイック実行) サービスの追加、 最新チャネル 新機能 Ď 最近インストールした更新プログラムを表示します。 新機能

Macの場合、アプリ起動後の画面左上をクリック

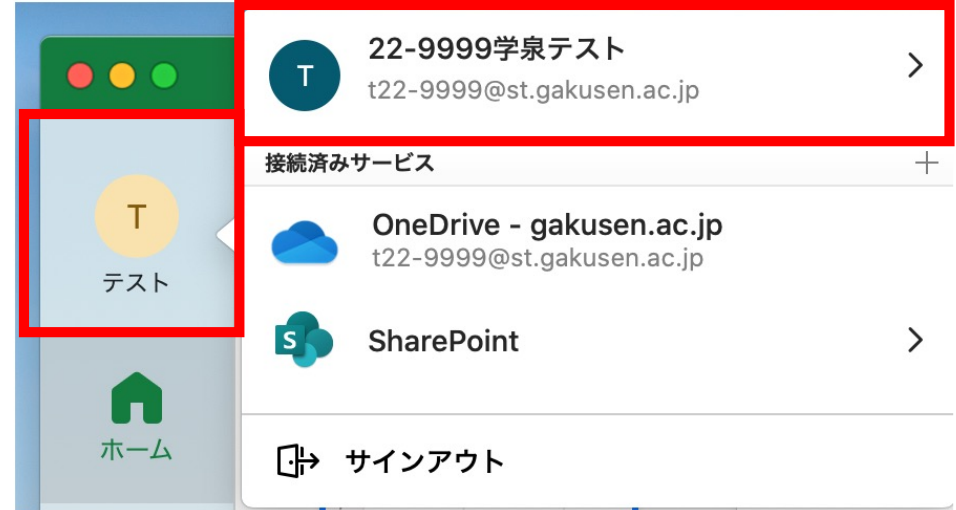

インストール完了

# ■FAQ ~よくある質問~

#### 【Microsoftアカウントは必要ですか?】

本学で利用しているGoogleアカウントをMicrosoftアカウントとして利用できるように設定しています。 (=シングルサインオン:SSO)

したがって、Microsoftアカウントを用意する必要はありません。

### 【家族、友人、知り合いも利用できますか?】

在学中の学生本人に限り利用できます。 家族・友人など学生本人以外の利用はできません。

#### 【いつまで利用できますか?】

在学中に限り利用することができます。卒業・退学した場合は利用できません。 (状況確認が取れ次第、Microsoft アカウントを無効にします) この場合、速やかにOneDrive上にあるファイルはダウンロードするなどして、別の場所に退避し、 アプリはアンインストールしてください。

#### 【自分以外のパソコンにインストールできますか?】

<u>学生専用のパソコンに限り</u>インストールすることができます。 友人、知人など他人のパソコンにインストールすることはできません。 教室のパソコンにインストールすることはできません。 ただし、Web版Officeの利用はできます。例えば、自宅でファイルを作成後、OneDriveにファイルを保管し、 学内パソコンでWeb版Officeにアクセスし、続きの編集をすることはできます。

【ダウンロードしないと使えないのですか?】 【office.comにサインインすると、ブラウザ上でアプリが利用できますが、ダウンロードは必要ですか?】 Web版とダウンロード版の2種類利用できます。 <u>パソコン授業に沿った利用をするには、ダウンロード版の利用をお勧めします。</u> Web版は現時点では機能が限定されているようです。 以下のように、Windows、Macは制限なく利用できます。

| OS       | ダウンロード版 | Web版 | ファイル保存場所      |
|----------|---------|------|---------------|
| Windows  | 0       | 0    | パソコン/OneDrive |
| Mac      | 0       | 0    | パソコン/OneDrive |
| ChromeOS | ×       | 0    | OneDrive      |
| Linux    | ×       | 0    | OneDrive      |

【対応するパソコンのOSは?】 【私のパソコンで利用できますか?】

以下から「一般法人向け、教育機関向け、政府機関向けの Microsoft 365 プラン」のコンポーネント要件の 内容を確認してください。

https://www.microsoft.com/ja-jp/microsoft-365/microsoft-365-and-office-resources#coreui-heading-7142msj

最近のWindows、Macのパソコンであればおおむね問題ないようです。

【ChromeBook、Linuxパソコンでも利用できますか?】

Web版に限り利用することができます。

ブラウザからoffice.comにアクセスし、あなたの@st.gakusen.ac.jpアカウントでサインインしてください。 ただし、Web版は現時点では機能が限定されているようです。 パソコン授業に沿った利用をするには、Windowsパソコンにインストールしての利用をお勧めします。

| OS       | ダウンロード版    | Web版       | ファイル保存場所      |
|----------|------------|------------|---------------|
| Windows  | 0          | 0          | パソコン/OneDrive |
| Мас      | $\bigcirc$ | 0          | パソコン/OneDrive |
| ChromeOS | ×          | 0          | OneDrive      |
| Linux    | ×          | $\bigcirc$ | OneDrive      |

#### 【アンインストールする方法は?】

Officeが既にインストールされている場合は、事前にアンインストールすることをお勧めします。 卒業・退学で在学しなくなった場合は速やかにアンインストールしてください。

Windowsの場合

スタートボタン→設定→アプリ→アプリと機能 Officeのパッケージ版を選択し、アンインストール

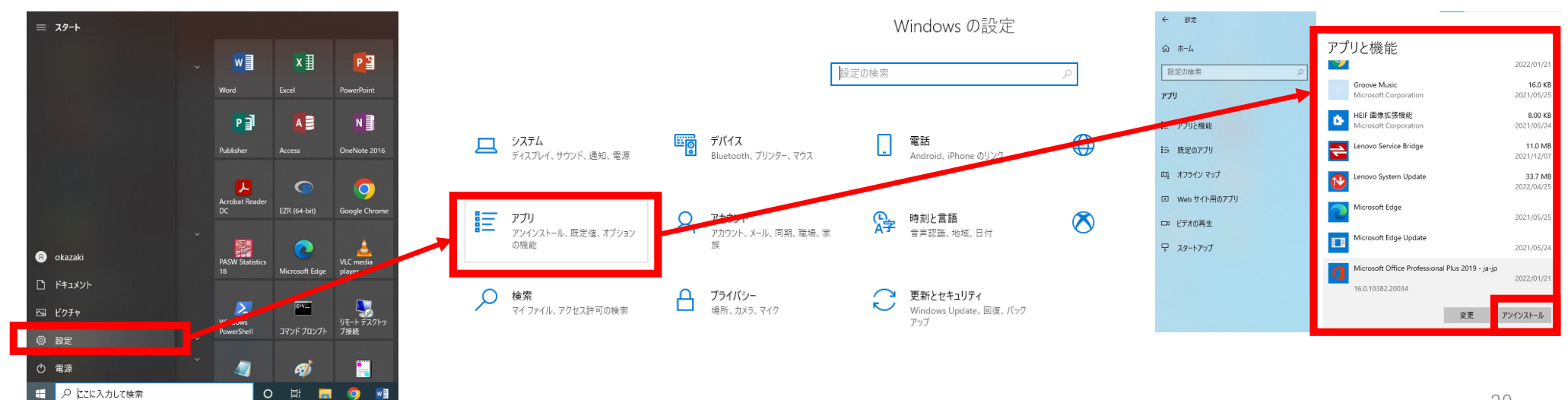

# Macの場合

Office関連アプリケーションを全て終了します Finder→アプリケーションからすべてのOfficeアプリを削除します

| ● ● ● ■                         |                      |                   |          |        |
|---------------------------------|----------------------|-------------------|----------|--------|
| <>                              |                      | Q 検索              |          |        |
| よく使う項目                          | 名前                   | ☆ 変更日             | サイズ      | 種類     |
| (a) AirDrop                     |                      | 2021年0月20日 11.31  | 3.00 60  | アンワワー: |
| ( AIDTOP                        | Final Cut Pro Trial  | 2021年2月17日 10:58  | 3.68 GB  | アプリケー: |
|                                 | i 🔞 Firefox          | 一昨日 9:32          | 355.9 MB | アプリケー: |
| ー                               | 📔 Font Book          | 2020年6月6日 15:27   | 13.2 MB  | アプリケー: |
|                                 | 💽 GitHub Desktop     | 2021年10月6日 17:11  | 238 MB   | アプリケー: |
| 🛄 デスクトップ                        | Google Chrome        | 2022年4月14日 9:08   | 928.9 MB | アプリケー: |
| (引) 書類                          | ▶ 🧰 Google 日本語入力     | 2020年7月30日 0:47   |          | フォルダ   |
| 🙃 🐔 ThoughtsX                   |                      | 2021年12月11日 22:13 | 43 MB    | アプリケー: |
| <b>り</b> ダウンロード                 | 🖋 Launchpad          | 2020年6月6日 13:29   | 1.3 MB   | アプリケー: |
| OneDrive                        | Microsoft Excel      | 一昨日 9:38          | 1.95 GB  | アプリケー  |
| OneDrive - ga Microsoft OneNote |                      | 一昨日 9:38          | 1.08 GB  | アプリケー: |
|                                 | 📧 Microsoft Outlook  | 一昨日 9:38          | 2.06 GB  | アプリケー: |
| iCloud                          | Microsoft PowerPoint | 一昨日 9:38          | 1.71 GB  | アプリケー  |
| C iCloud Drive                  | 📫 Microsoft Teams    | 一昨日 9:38          | 263.1 MB | アプリケー  |
|                                 | 📹 Microsoft Word     | 一昨日 9:38          |          | アプリケー: |
|                                 |                      |                   |          |        |

ユーザー ライブラリ フォルダーからファイルを削除します commandボタン+shiftボタン+Gボタンを押し、~/Libraryに移動 →Containersフォルダを開き、microsoft関連のフォルダをすべて選択 →削除

|                           | Containers                               |                  |     |       |
|---------------------------|------------------------------------------|------------------|-----|-------|
| <>                        |                                          | D Q 検索           |     |       |
| よく使う項目                    | 名前     ^                                 | 変更日              | サイズ | 種類    |
| @ AirDrop                 | com.apple.SystemProfiler.MessagesHelper  | 一昨日 10:23        |     | フォルダ  |
|                           | com.apple.TextEdit                       | 2021年10月5日 12:40 |     | フォルダ  |
| ● 最近の項目                   | 🕨 🚞 com.apple.tonelibraryd               | 一昨日 11:22        |     | フォルダ  |
| 🙏 アプリケーション                | com.apple.TV.TVCacheExtension            | 一昨日 10:13        |     | フォルダ  |
| <i>■ デ</i> フクトップ          | com.apple.TV.TVStorageExtension          | 一昨日 10:23        |     | フォルダ  |
|                           | com.apple.UsageTrackingAgent             | 一昨日 10:19        |     | フォルダ  |
| 群害  印                     | com.apple.videoapps.RegisterProExtension | 2021年8月26日 13:01 |     | フォルダ、 |
| <b>く</b><br><i>ダウンロード</i> | com.apple.WeatherKitService              | 一昨日 10:13        |     | フォルダ  |
|                           | com.microsoft.Excel                      | 一昨日 10:14        |     | フォルダ  |
|                           | com.microsoft.OneDrive-mac               | 2021年11月3日 10:09 |     | フォルダ  |
| 🚞 OneDrive - ga           | com.microsoft.OneDrive-mac.FinderSync    | 2021年9月27日 16:48 |     | フォルダ  |
|                           | com.microsoft.OneDrive.DownloadAndGo     | 2021年8月1日 9:28   |     | フォルダ  |
| iCloud                    | com.microsoft.OneDrive.FinderSync        | 一昨日 10:18        |     | フォルダ  |
| iCloud Drive              | com.microsoft.OneDriveLauncher           | 2021年9月27日 16:49 |     | フォルダ  |
| 相志                        | com.microsoft.Powerpoint                 | 一昨日 10:14        |     | フォルダ  |
| 場所                        | com.microsoft.Word                       | 一昨日 10:14        |     | フォルダ  |

Dock から削除したあと、再起動します

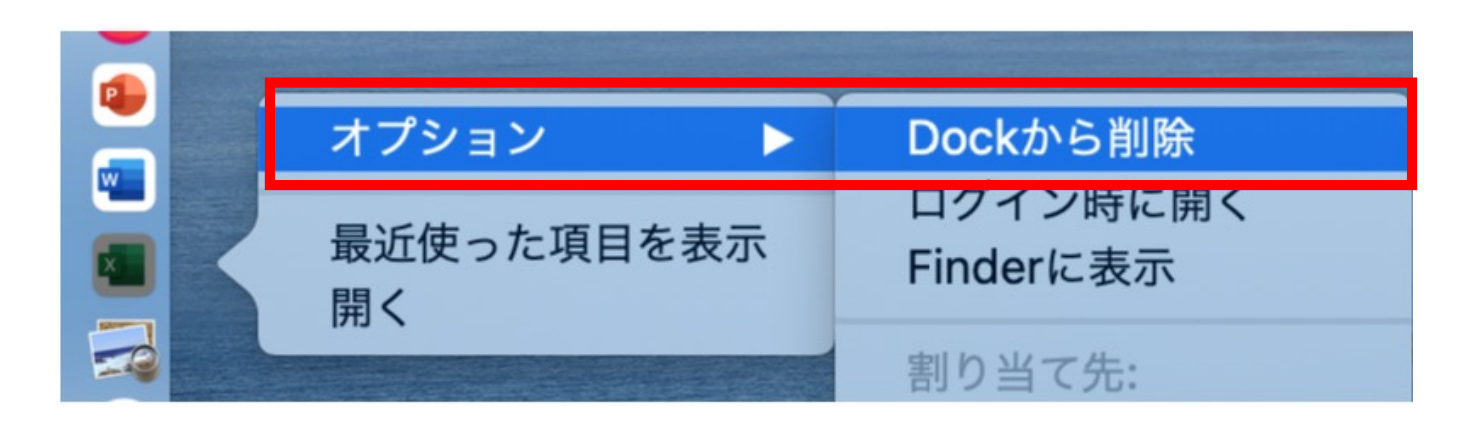

詳しくは以下を参照してください。

https://support.microsoft.com/ja-jp/office/office-for-mac-

%E3%81%AE%E3%82%A2%E3%83%B3%E3%82%A4%E3%83%B3%E3%82%B9%E3%83%88%E 3%83%BC%E3%83%AB-eefa1199-5b58-43af-8a3d-

b73dc1a8cae3#ID0EBBD=%E6%96%B0%E3%81%97%E3%81%84%E3%83%90%E3%83%BC% E3%82%B8%E3%83%A7%E3%83%B3

#### 【その他不明な点を質問するには?】

まずは、周囲の人や助手、研究補助員、教員に質問してください。 インストールに成功した人は、やり方が分からない人に教えてあげるなど、互いに協力してください。 Web上に豊富に情報があるので、Web検索にもチャレンジしてください。

それでも解決できない問題については、情報準備室Microsoft 365問い合わせ窓口までお問い合わせください。

# メール:o365q@gakusen.ac.jp

<メールを送る際の注意点>

・タイトルは簡潔に、何を質問しようとしているの かわかるように書いてください。受信者がメールー 覧を見るだけで重要度が判断できるようにするため です。

・送信元で誰が送ったのかは分かりますが、特に最初のメール送信時には、<u>本文の最初に学籍番号と所</u> 属学科、氏名を書いてください。

・本文には文章だけでなく、画像を貼り付けること ができます。画像を使うと、長い文を書くことなく 説明することができます。

・上手なメール文面を作れなくても大丈夫ですが、 可能な限り社会人としてのメールマナーに沿った メール作成に努めてください。

```
<メール例>
```

Office365問い合わせ (gakusen.ac.jp)

サインインしようとしたらエラーが発生しました

情報準備室 Microsoft365問い合わせ窓口さま

こんにちは。 22-9999 XXXX学科の学泉テストと申します。

ブラウザからoffice.comにアクセスし、サインインしようとしたところ、 以下のようなエラーが表示され、インストールを進めることができません。 この先、どのように進めればよろしいでしょうか。 ご回答よろしくお願いします。

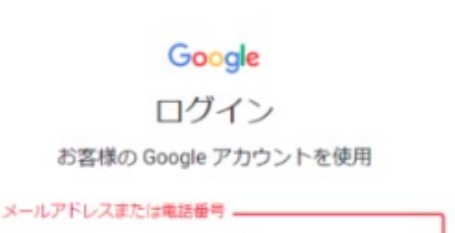

t22-9998@st.gakusen.ac.jp

Google アカウントが見つかりませんでした。

YouTube などの Google サービスにログインしたこと がある場合は、そのメールアドレスで再度お試しくだ さい

メールアドレスを忘れた場合

# ■iPhone/iPadでMicrosoft 365を利用するには?

Web版とダウンロード版の2種類があります。

#### Web版 (office.com)

2通りのアクセス方法があります。

- (その1)ブラウザからGoogleにあなたの@st.gakusen.ac.jpアカウントでログインし、 「Googleアプリ」から「Microsoft365」をクリックしてください。
- (その2)ブラウザからoffice.comにアクセスし、あなたの@st.gakusen.ac.jp アカウントでサインインしてください。

#### ダウンロード版

AppStoreからダウンロードして設定します。

ここでは主に、ダウンロード版について説明します。

# ①アプリをダウンロードする

AppStoreを開き、「microsoft」で検索します。

Word、Excel、Powerpointなど、利用したいアプリを ダウンロードしてインストールします。

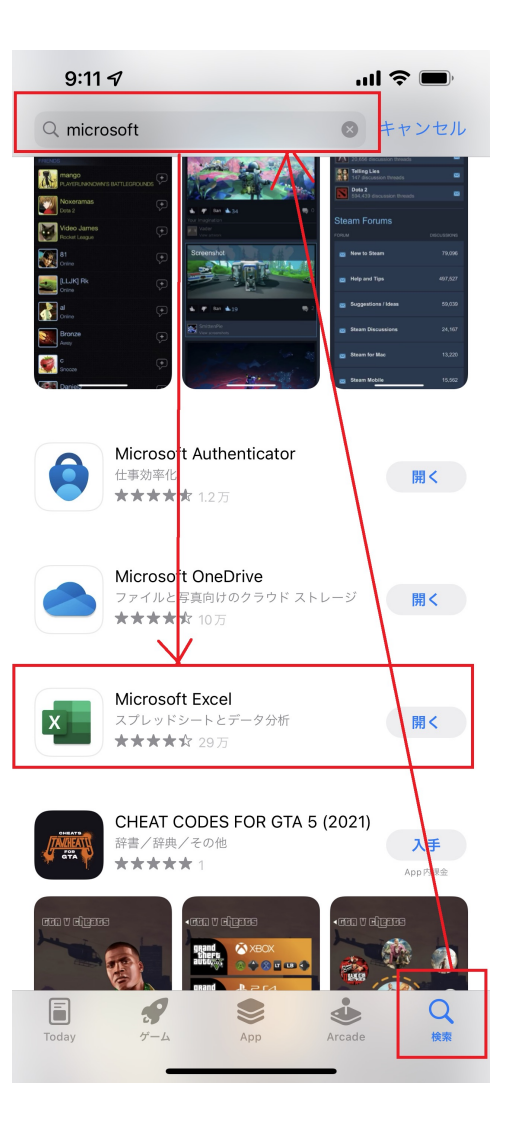

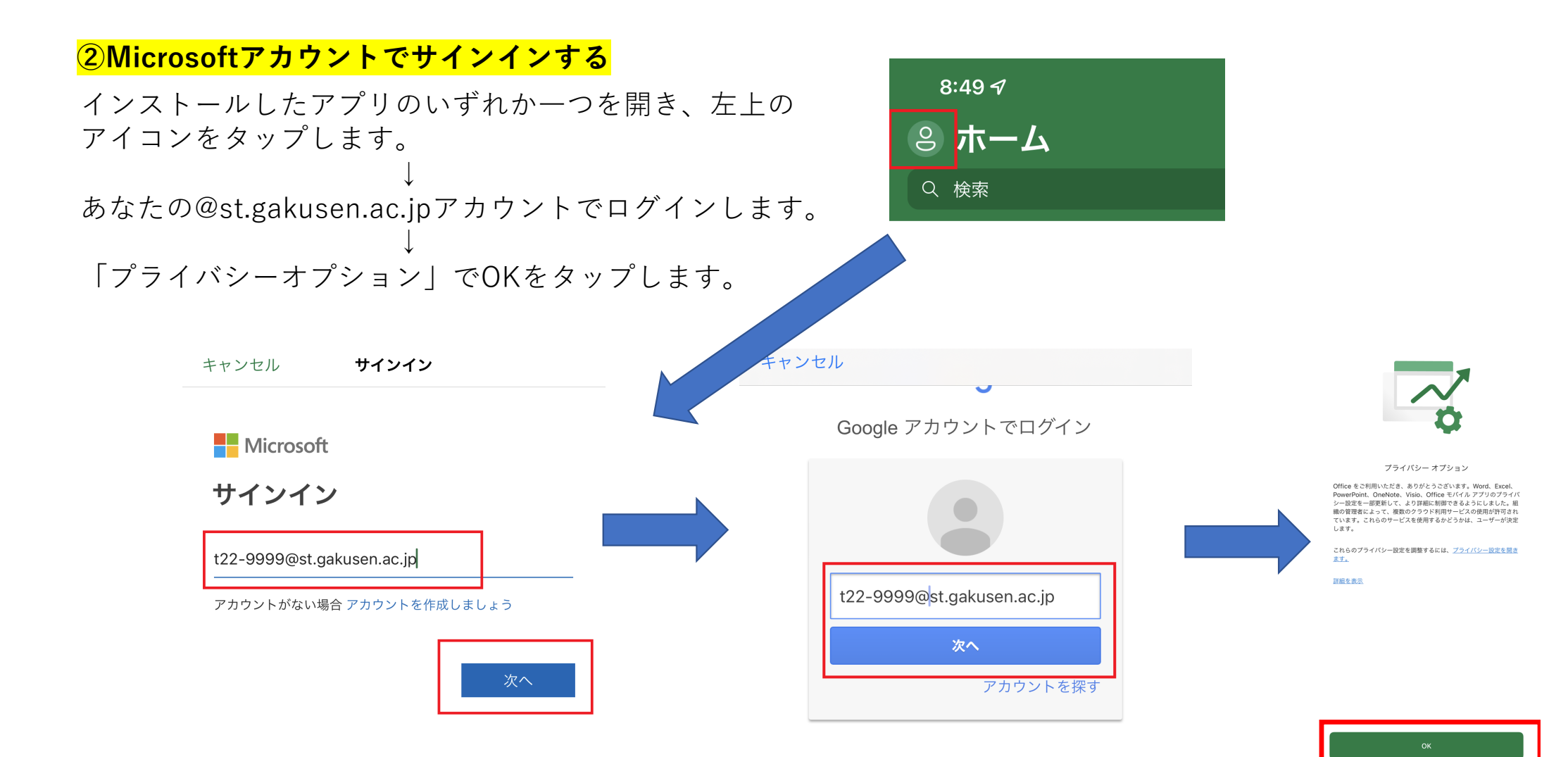

## ③サインインされたことを確認する

②の手順が成功すると、ホーム画面左上のアイコンを タップして、サインインしたアカウント情報を確認する ことができます。

他のアプリは既にサインインされた状態になっています。

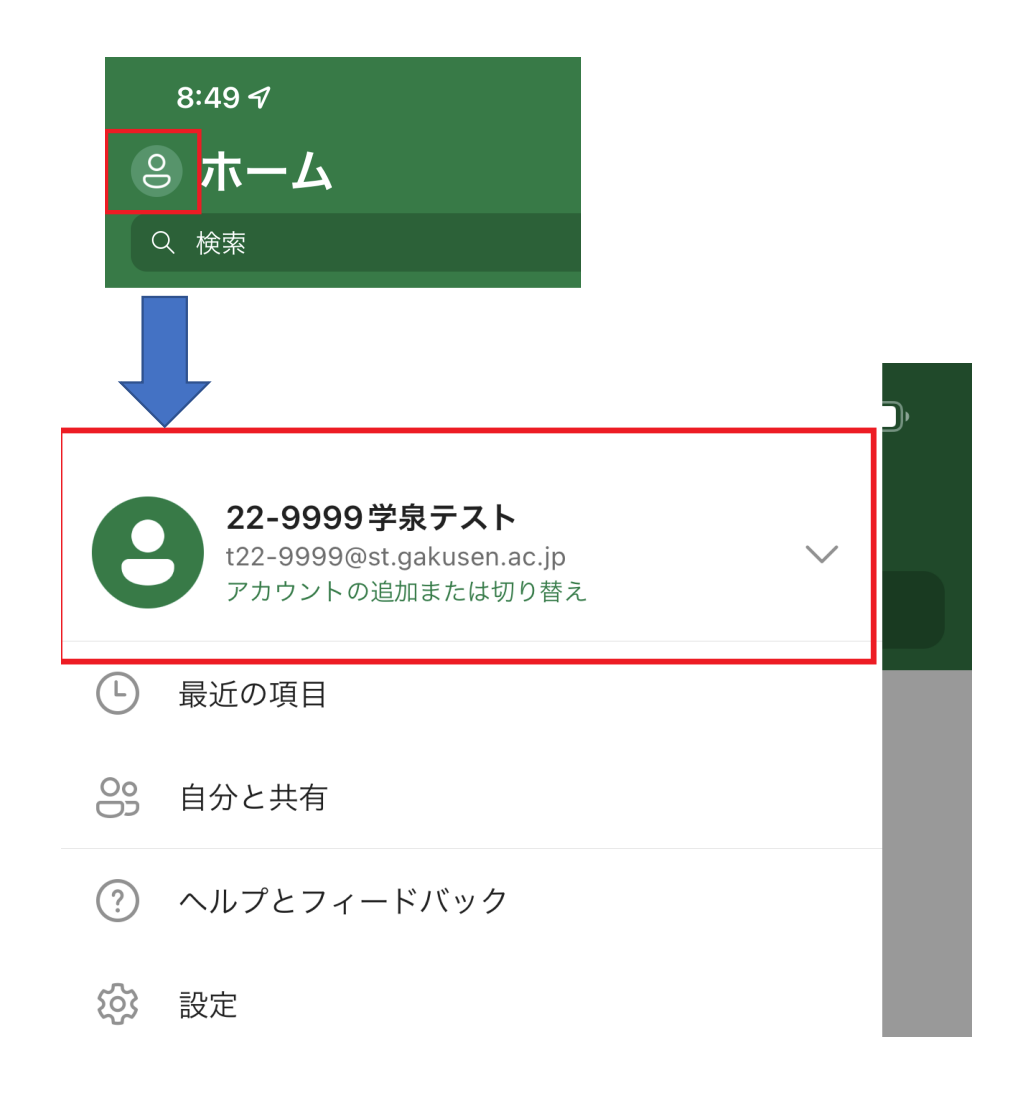